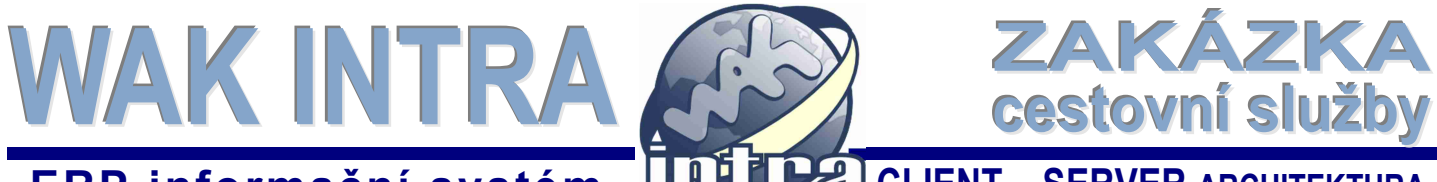

# ERP informační systém

Modul zakázka byl rozšířen o oborové řešení Cestovní služby, díky čemuž je možné v systému evidovat objednávky zákazníků požadujících služby jako je prodej letenek, vlakových a autobusových jízdenek, pojištění, ubytování apod. Velkým přínosem pro uživatele je napojení na rezervační systémy Amadeus a Galileo.

### I. Základní nastavení systému pro cestovní služby

#### Typy zakázek

Pro evidenci a zobrazování údajů cestovních služeb na formuláři zakázky je nutné nastavit v menu Systém u odpovídajících typů zakázky přídavný modul Cestovní služby.

| Тур                 |                                             |                |              |
|---------------------|---------------------------------------------|----------------|--------------|
| Vyšší typ:          | ZAK - Zakázky                               |                |              |
| Тур:                | ZakC                                        | 🖌 Záv. na roku | Záv. na org. |
| Název:              | Zakázky - cestovní slu                      | ıžby           |              |
| Příd. moduly🤇       | Zakázky - Cestovní sl                       | užby           |              |
| -                   |                                             |                |              |
|                     |                                             |                |              |
|                     |                                             |                |              |
| • ZAK - Zak<br>∘ Za | cázky<br>Ikázky - běžné                     |                |              |
| ∘ Za<br>∘ Za        | ikázky - e-shop<br>ikázky - cestovní služby |                |              |

#### Destinace – zadání místa

Místa cílových resp. výchozích destinací (míst odkud – kam se osoba přepravuje nebo kde se nachází) lze obecně rozdělit do dvou kategorií, které budou do systému pořizovány rozdílným způsobem.

**1) Evidence zeměpisných destinací** – skupina míst reprezentovaných adresou, zeměpisným určením (neúplná adresa, pouze místo, atd.).

Evidence je zajištěna pomocí číselníku Destinace. Číselník obsahuje pouze název a adresu místa. Destinace je možné rozřazovat do typů. Číselník se plní buď ručně při zadávání zakázky, nebo automaticky při importu zakázek z rezervačního systému Amadeus/Galileo. V tomto případě ale bude obsahovat jen kód, název a místo destinace.

2) Evidence personifikovaných destinací – skupina míst reprezentovaných společenským názvem např. firmy, hotely, atd. U těchto destinací je možno evidenci rozšířit o kontaktní a jiné údaje.

Evidence je zajištěna pomocí katalogu organizací. Katalog umožňuje evidovat kromě adresy i další návazné informace k místu, jako jsou kontaktní osoby, spojení, bank. účty apod.

Při zadávání destinací v zakázce systém nabízí údaje z obou zdrojů.

Ukázka formulář v číselníku Destinace

| 🙀 Destinace - 2         | áznam byl uložen |             |                  |             | M       |       |           | 6        |
|-------------------------|------------------|-------------|------------------|-------------|---------|-------|-----------|----------|
| Destinace               |                  |             |                  |             |         |       |           | -        |
| Kód: PRG                | Název:           | Ruzyne Arpt |                  |             | ×       | Тур:  | Major, no | clut 🗸   |
| Adresa                  |                  |             |                  |             |         |       |           | <b>_</b> |
| Uli <u>c</u> e a číslo: | K Letišti 6/1019 |             |                  |             |         |       |           |          |
| Místo:                  | Praha 6          |             |                  |             |         |       |           |          |
| PSČ:                    | 16000            | Stát: Če    | ská republika (C | CZ )        |         |       |           | ~        |
| Čtvrt:                  | Ruzyně           |             |                  | Kraj: Hlavn | í město | Praha | cz        | ~        |

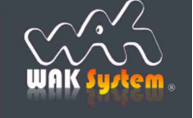

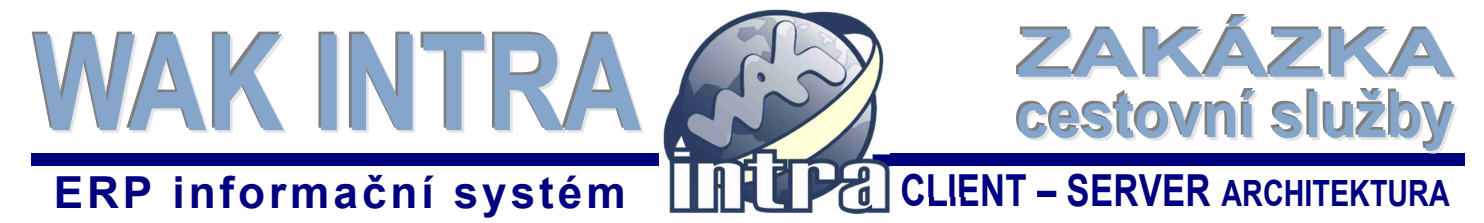

#### Poskytovatel cestovních služeb

Poskytovatelem cestovních služeb se rozumí např. letecká společnost, autobusový nebo vlakový dopravce, hotel, pojišťovací společnost apod. Poskytovatel služby se vždy zadává do systému jako standardní organizace. Pro větší přehlednost v katalogu organizací je možné zadávat organizace pro každý druh poskytovaných služeb do jiného typu organizací.

Pozn.: Při ručním zadání nové letecké společnosti se do pole *Kód organizace* zapisuje identifikátor letecké společnosti ve tvaru např. OK-064.

#### Ukázka zadané organizace – let.společnosti

| kód letecké společnosti, na tento<br>údaj se vyhledává při importu<br>Údaje z obchodního rejstříku T pratební a z rezervačního systému i odběrů a stanovo ní dealerských skupin T                                                                                                    |                                            |
|----------------------------------------------------------------------------------------------------|--------------------------------------------|
| Organizace       Mázev:       Czech Airlines         Kód:       (DK-064 ×)       Název:       Czech Airlines         IČ:       (A)       (A)       (A)         Zkrat.:       O. náz.:       Czech Airlines       (A)                                                                                                    | typ organizace dle<br>poskytovaných služeb |
| Adresa       Image: Constraint of the second second s |                                            |

#### Poskytované služby

Poskytované služby se zadávají do *Katalogu položek* jako standardní ceníková položka. Před vlastním zadáním položek doporučujeme připravit si rozdělení položek do hierarchické struktury typů.

Ukázka rozdělení položek do typů

| 📌 Typy - seznamy             |
|------------------------------|
| Seznam typů 📑                |
| Hierarchie typů              |
| 🖃 😡 POL - Položky            |
| 🕂 😡 Cestovní služby          |
| 🥘 Letenky                    |
| - 🔂 HOTEL                    |
| 🥘 Hotel kongres-vnitrostátní |
| 🥹 Hotel kongres-zahraniční   |
| 🥹 Hotel-individuální cesta   |
| 🥹 Hotel letištní             |
| - 🥹 Hotel skupina            |
| 🖶 😡 BUS                      |
| 🥑 BUS vnitrostátní           |
| BUS mezinárodní              |
|                              |
| VLAK vnitrostátní            |
| VLAK mezinárodní             |
|                              |

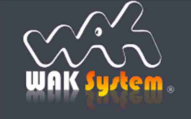

# WAK INTR/ cestovní služby CLIENT – SERVER ARCHITEKTURA ERP informační systém

# II. Založení klientů do sytému

Klienty je před zpracováním objednávek nutné založit do katalogu organizací:

1) jděte do menu Organizace / Organizace, zobrazí se vyhledávací formulář Podmínky pro vyhledání

2) klikněte na tlačítko Nový

(

3) vyplňte název organizace nebo IČ a klikněte na ikonu 😭 pro načítání dat z ARESu

4) zobrazí se vám dialogové okno s rozbalovacím boxem. Rozbalením nabídky získáte přehled nalezených organizací, odpovídajících vašemu zadanému názvu resp. IČ s údaji o organizaci z ARESu. Kliknutím na tlačítko Nastavit se údaje předvyplní do formuláře

5) doplňte další údaje, např. kontaktní osobu, spojení a dejte Uložit.

formulář Podmínky pro vyhledání organizace

| - |                  |            |                   |               |            |                 |                   |                                |                    |                    |                |       |
|---|------------------|------------|-------------------|---------------|------------|-----------------|-------------------|--------------------------------|--------------------|--------------------|----------------|-------|
|   | Nový             | Vyhled     | at Vy             | prázdnit S    | Seřadit dl | le: Bez pořadí  | í 🗸 Sezna         | amy: Organizace - seznam       |                    |                    |                |       |
|   |                  |            |                   |               |            |                 |                   |                                | _                  |                    |                |       |
|   | Podm             | in v pro v | yhledán           | ní – Organiza | ace        |                 |                   |                                |                    |                    |                |       |
| 4 | Ad <u>r</u> esa  | Poz        | námka             | Platet        | bní a dod  | ací podmínky 🗸  | Sledov            | vání odběrů a stanovení dealer | rských sk <u>u</u> | ipin 😎             |                |       |
|   | <u>O</u> rganiza | ice        |                   |               |            |                 |                   |                                |                    |                    |                |       |
|   | Kód:             |            |                   |               | N          | ázev:           |                   |                                |                    |                    |                |       |
| • | IČ:              |            |                   |               | Т          | ур:             |                   |                                |                    |                    |                |       |
|   | Zkrat.:          | :          |                   |               | 0          | . náz.:         |                   |                                |                    |                    |                |       |
| L |                  |            |                   |               |            |                 |                   |                                |                    |                    |                |       |
|   |                  | form       | ulář (            | Organiza      | ace        |                 |                   |                                |                    |                    |                |       |
|   |                  |            |                   | organize      | 100        |                 |                   |                                |                    |                    |                |       |
|   |                  | L          | Jložit            | Nový          |            |                 |                   |                                |                    |                    |                |       |
|   |                  |            |                   |               |            |                 |                   |                                | 1                  |                    |                |       |
|   |                  | 8,6        | Nový              | záznam - O    | rganizac   | e               |                   | N                              |                    |                    |                |       |
|   |                  | Ú          | daje <u>z</u> o   | bchodního     | rejstříku  | Poznámi         | ka 😻 Pļ           | atební a dodací podmínky 🤜     |                    |                    |                |       |
|   |                  | S          | ledován           | ií odběrů a s | stanoven   | í dealerských s | sk <u>u</u> pin 👎 |                                |                    |                    |                |       |
|   |                  | 0          | rganiza           | ce            |            |                 |                   |                                |                    |                    |                |       |
|   |                  | к          | ód:               |               |            | 1               | lázev:            |                                |                    |                    |                |       |
|   |                  | IČ         | : 3               | 25720384      |            |                 | [yp: ].           | Organizace číslované           |                    |                    |                |       |
|   |                  | 7          | ⊡<br>krat∙⊡       |               | K          | ~               | ) náz · [         |                                |                    |                    |                |       |
|   |                  |            | Kidt.             |               |            |                 |                   |                                |                    |                    |                |       |
|   |                  | A          | d <u>r</u> esa    |               | po kli     | knutí se př     | řednabío          | dnou                           |                    |                    |                |       |
|   |                  | U          | li <u>c</u> e a ò | číslo:        | udaje      | Z ARESU         |                   |                                |                    |                    |                |       |
|   |                  |            |                   |               |            |                 |                   |                                |                    |                    |                |       |
|   |                  |            |                   |               |            | 11 Administra   | ativní regist     | r ekonomických subjektů        |                    |                    |                |       |
|   |                  |            |                   |               |            | Die názvu by    | yly naleze        | eny tyto organizace:           |                    |                    |                |       |
|   |                  |            |                   |               |            | 00540145-V      | /eslařský l       | dub BLESK, z.sPraha 4 Ve       | eslařský o         | ostrov 62 14700 Če | eská republika | ~     |
|   |                  |            |                   |               |            |                 |                   | Nová hodnota                   |                    |                    | Původní hod    | Inota |
|   |                  |            |                   |               |            | ✓ IČ            | (                 | 00540145                       | -                  | +                  |                |       |
|   |                  |            |                   |               |            | ✓ Název         | 1                 | Veslařský klub BLESK, z.s      | . –                | +                  | veslařský kl   | ub    |
|   |                  |            |                   |               |            | ✓ Obchod        | ní název          | Veslařský klub BLESK, z.s      | s. –               | +                  |                |       |
|   |                  |            |                   |               |            | ☑ Ulice a d     | číslo             | Veslařský ostrov 62            | -                  | +                  |                |       |
|   |                  |            |                   |               |            | ✓ Čtvrt         | 1                 | Podolí                         | -                  | ÷                  |                |       |
|   |                  |            |                   |               |            | ✓ Místo         |                   | Praha 4                        | -                  | +                  |                |       |
|   |                  |            |                   |               |            | ✓ PSČ           |                   | 14700                          | -                  | +                  |                |       |
|   |                  |            |                   |               |            | ✓ Stát          |                   | Česká republika                | _                  | +                  |                |       |

Nastavit

Konec

✓ Stát

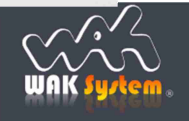

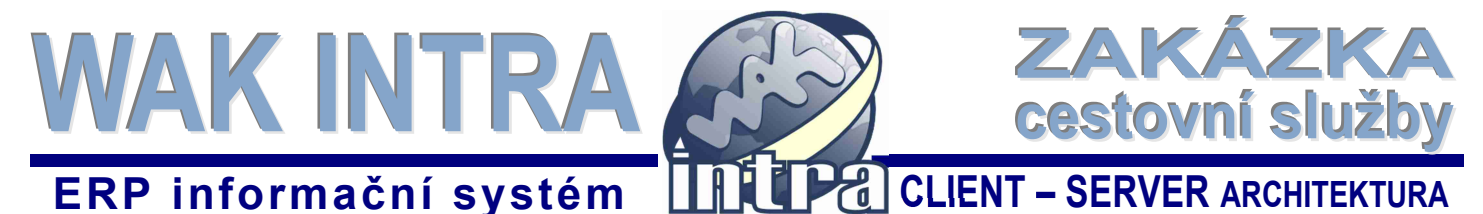

# III. Zpracování objednávek z rezervačního systému Galileo / Amadeus

#### Nezpracované MIR objednávky

Nezpracované objednávky si zobrazíte v menu Zakázky / Zpracování / Importy z MIR souborů Po zpracování objednávky a založení zakázky importní soubor ze seznamu zmizí.

Seznam nezpracovaných MIR objednávek

| Odoznačit vše Tvorba zakázky Operátor: 7FJ7IZ | •              | ]        | Nezpracova  | né soubory M | lir    |        |            |
|-----------------------------------------------|----------------|----------|-------------|--------------|--------|--------|------------|
| Kód Datum v tvoření Cestující                 | Cílové město A | erolinky | První cesta | Operátor M   | lěna T | ур     | Seq.number |
| XMLJSY 3.2.2017                               | PRG            |          | 4.2.2017    | 7FJ7IZ       | L      | ETENKA | 51306      |
| MIR-LET 15.2.2017                             | WAW            | LO       | 24.2.2017   | 7FJ7IZ C     | ZK L   | ETENKA | 51771      |
| R97DG6 2.5.2017                               | WAW            | AF       | 2.5.2017    | 7FJ7IZ       |        |        | 55724      |
| R97DG6 2.5.2017                               |                | AF       | 2.5.2017    | 7FJ7IZ       |        |        | 55725      |
| HOLD 25.7.2018                                |                |          |             | 7FJ7IZ E     | UR V   | /LAK   | 00043      |
| 🕞 VC po zaškrtnutí objednávky(-vek)           |                |          |             | 7FJ7IZ E     | UR V   | /LAK   | 00035      |
| VC a kliknutí na Tvorba zakázky               | VIE            | AF       | 2.7.2018    | 7FJ7IZ C     | ZK L   | ETENKA | 11666      |
|                                               |                |          |             | 7FJ7IZ E     | UR V   | /LAK   | 00746      |
| D8F222 2.9.2018                               |                |          |             | 7FJ7IZ E     | UR V   | /LAK   | 00742      |
| WR4C5S 12.4.2017                              | NTE            | AF       | 15.4.2017   | 7FJ7IZ C     | ZK L   | ETENKA | 54769      |

Po kliknutí na symbol 📀 se zobrazí dialogové okno pro zadání odběratele.

| Fvorba zakázky                                                                                       | zde můžete zvolit přidání MIR                                                        |
|----------------------------------------------------------------------------------------------------|--------------------------------------------------------------------------------------|
| 🕑 Vytvořít novou zakázku 🛛 Přidat na existující zakázku                                              | objednávky do již existující zakázky                                                 |
| Nová zakázka                                                                                         |                                                                                      |
| Kód: Název:                                                                                          |                                                                                      |
| Č. ob.: Datum: 16.4.2019 🛄 úterý Středisk                                                            | o: 103 🔻                                                                             |
| <b>Iyp:</b> Zakázky - cestovní služby ▼ <b>Odpovědná os.:</b> Valeš Radek p.                         | <b></b>                                                                              |
| Odběratel                                                                                            |                                                                                      |
| Kód: SWDATA Název: SW DATA s.r.o.                                                                    | Q                                                                                    |
| Měna a kurz                                                                                          |                                                                                      |
| <u>Měna:</u> CZK - Česká koruna ▼ <u>Kurz:</u> 1 CZK / 1 1.1.1998                                    | zadeite část názvu a klikněte                                                        |
| <ul> <li>Poplatek za platbu kartou - zvláštní položka</li> <li>Provize - zvláštní položka</li> </ul> | na symbol lupy, vyhledají se<br>všechny organizace obsahující<br>v názvu zadaný text |
| Vytvořit Zavřít                                                                                      |                                                                                      |
|                                                                                                    |                                                                                      |
| kliknutím vytvožíta zakázku                                                                          |                                                                                      |

Po kliknutí na tlačítko Vytvořit budete přesměrování na vytvořenou zakázku.

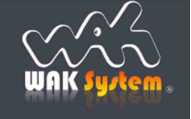

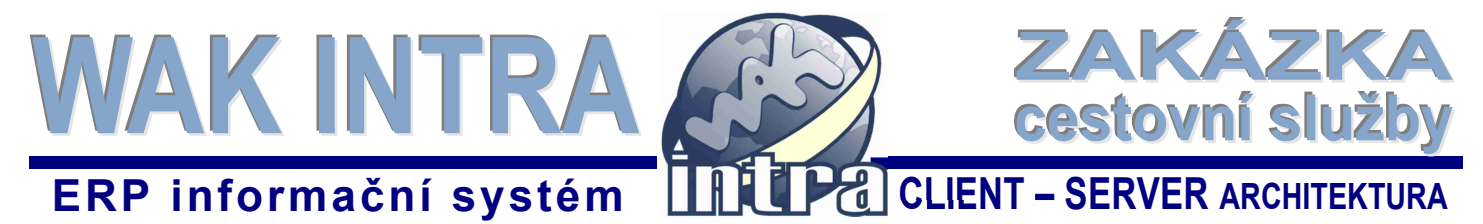

# IV. Popis formuláře zakázka

Zakázka se skládá z hlavičkových údajů a položkových údajů zobrazených formou seznamů.

#### Hlavička zakázky

Hlavička zakázky obsahuje informace o odběrateli, platebních a dodacích podmínkách apod. Do hlavičkových údajů lze zadat rozšiřující informace k objednávce v části *Další údaje.* 

Hlavička zakázky

| 🔰 Zakázka - PK=10555                                                                                            |                                                   |                                                  |
|----------------------------------------------------------------------------------------------------|---------------------------------------------------|--------------------------------------------------|
| Další organizace 🦙 TPlatební a dodací podmínk                                                                   | ky 🧊 🚺 Dealerská skupina a procentní sleva 🗐 💭 Da | lší údaje 🤿                                      |
| Zakázka                                                                                                    |                                                   |                                                  |
| Kód: ZB16030 Název:                                                                                             | 1 let.služba, 1 cena v CZK, 1 osoba               |                                                  |
| Č. ob.: Dat <u>u</u> m:                                                                                         | 31.8.2016 středa <u>S</u> tředisko: 100           |                                                  |
| <b>Iyp:</b> Zakázky - cestovní služby ▼                                                                         | Odpovědná os.: Valeš Radek p.                     | kliknutím zobrazíte pole                         |
| Odběratel                                                                                                    |                                                   | pro zadání dalších údajů<br>k zakázce            |
| Kód: SWDATA <u>N</u> ázev: g                                                                                    | SW DATA s.r.o.                                    |                                                  |
| Kont. osoba: Slepá Jana pí nagy@w                                                                               | vaksystem.cz E-ma                                 | i] •                                             |
|                                                                                                    |                                                   |                                                  |
| Ména a kurz                                                                                                    | Kurz: 1.07K/11111009                              |                                                  |
| Měna: C7K České korupa                                                                                          |                                                   |                                                  |
| Měna: CZK - Česká koruna 🔻                                                                                      | 102K711.1.1996                                    | <b>V</b>                                         |
| Měna: CZK - Česká koruna ▼<br>Datum dodání: 7.9.2016                                                            |                                                   |                                                  |
| Měna: CZK - Česká koruna ▼<br>Datum dodání: 7.9.2016<br>Cena celkem bez DPH                                     | Další údaje<br>Int. smlouva:                      | Int. objednávka: IN458                           |
| Měna:     CZK - Česká koruna       Datum dodání:     7.9.2016       Cena celkem bez DPH       CZK     29 742,00 | Další údaje Int. smlouva: Ext. smlouva:           | Int. objednávka: IN458<br>Ext. objednávka: EXT25 |

#### Položkové seznamy zakázky

Seznamy u zakázky obsahují údaje o poskytovaných službách (položkách), seznam osob a seznam destinací. V případě importovaných objednávek jsou všechny údaje vyplněné a připravené k fakturaci.

| 🎯 Zakázka - S | eznamy       |           |               |            |             | n mana an an an an an an an an an an an an |            |           |               |          |                |             |           |          |          |
|---------------|--------------|-----------|---------------|------------|-------------|--------------------------------------------|------------|-----------|---------------|----------|----------------|-------------|-----------|----------|----------|
| Dokumenty 5   | Vydané fakt  | ury 🌾 Bi  | ijaté faktury | 🔹 Udái     | osti 🏺 Č    | jnnosti 🍣 🛛 P                              | okladní de | sklady    | 5             |          |                |             |           |          |          |
| Položky       |              |           |               |            |             |                                            |            |           |               |          |                |             |           |          |          |
| Strom 😎       |              |           |               |            |             |                                            |            |           |               |          |                |             |           |          |          |
| Tabujka       |              |           |               |            |             |                                            |            |           |               |          |                |             |           |          |          |
| Kód spe       | c.s Kód pol. |           | Popis         |            |             | Datum                                      | Pož.       | Fakt. M.  | J Cena bez Di | PH DPH   | Cena s DPH     | Cena s DP   | H v CZK S | ikrýt No | aFakt    |
| >> 1 54DD6E   | LETSLU       | ZBA       | Letenka -     | služba     |             | 30.8.2016 0                                | 00 1,00    | 0,00 ks   | . 0,          | 00,00    | 0,00           |             | 0,00      |          | Solution |
| >> 2 54DD6E   | LETF         |           | Letenka -     | jízdné     |             | 30.8.2016 0                                | 00 2,00    | 0,00 ks   | 4 560,        | 00,00    | 4 560,00       |             | 4 560,00  |          | . 8      |
| 1 3 54DD6E    | LETT         |           | Letenka -     | příplatky  |             | 30.8.2016 0                                | 00 2,00    | 0,00 ks   | 4 286,        | 00,00    | 4 286,00       |             | 4 286,00  |          | . 8      |
| >> 4 54DD6E   | LETP         |           | Letenka -     | poplatek z | za vystaven | ní 30.8.2016 0                             | 00 2,00    | 0,00 ks   | 1 000,        | 00 0,00  | 1 000,00       |             | 1 000,00  |          | . 8      |
|               | Min. dat     | tum dodár | ท์            |            |             | 30.8.2016 0:                               | 00         |           |               |          |                |             |           |          |          |
|               | Celkern      | za zakázk | u             |            |             |                                            |            |           | 9 846,        | 00 0,00  | 9 846,00       |             | 9 846,00  |          |          |
| Osoby         |              |           |               |            |             |                                            |            |           |               |          |                |             |           |          |          |
| Kód spec.     | Kód pol.     | Popis     | 1             | Příjmení   | Jméno T     | itul Název or                              | 3.         |           | Doklad        | Zákl.cen | a Příplatek II | ndiv.přípl. | Celk.cena | Ekv.ce   | na       |
| >> 54DD6E     | LETSLUZBA    | Letenka - | služba 😒      |            |             | Veslařský                                  | klub BLI   | ESK, z.s. | 1648016738    | 2 280,0  | 0 1 329,00     | 814,00      | 4 423,00  | 0        | 00 🕄     |
| >> 54DD6E     | LETSLUZBA    | Letenka - | služba 🕪      |            |             | Veslařský                                  | KIUD BLI   | ESK, z.s. | 1648016739    | 2 280,0  | 0 1 329,00     | 814,00      | 4 423,00  | 0,       | ,00 🔀    |
| Destinace     |              |           |               |            |             |                                            |            |           |               |          |                |             |           |          |          |
| Kód spec.     | Kód pol.     | Popis     | - i           | Číslo letu | Odjezd z    | Příjezd do                                 | Dat.odj    | azdu      | Dat.příjezdu  | Třída    | Let.společno   | ost         |           |          |          |
| ⇒ 54DD6E      | LETSLUZBA    | Letenka - | služba 👒 2    | 2810       | Praha 6     | BRUSSELS                                   | 30.8.201   | 16 11:35  | 30.8.2016 13: | 10 L     | BRUSSELS       | AIRLINES    | 3         |          |          |
| 54DD6E        | LETSLUZBA    | Letenka - | služba 🁒 🕯    | 2811       | BRUSSELS    | S Praha 6                                  | 4.9.2010   | 5 16:40   | 4.9.2016 18:0 | 0 N      | BRUSSELS       | AIRLINES (  | 3         |          |          |

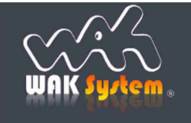

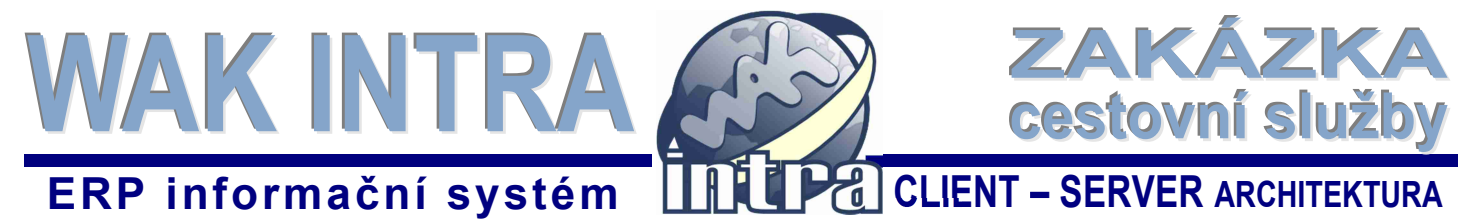

#### Seznam položek

Tento seznam zobrazuje objednané služby odběratelem.

Letecké služby jsou evidovány jako skupina položek s jednou hlavní položkou a několika podpoložkami. Tento rozpad je možné si libovolně nadefinovat v katalogu položek. V systému jsou již nyní připraveny následující letecké služby:

- LETSLUZBA standardní letenka
  - LETF Letenka-jízdné
  - o LETT Letenka-příplatek
  - o LETP Letenka-poplatek za vystavení
- LETEMD doplňková služba k letence
   LETT Letenka-příplatek EMD
- LETZMENA změna letenky
  - LETT Letenka-příplatek změna
- LETREFUND refundace letenky

   LETT Letenka-příplatek refundace

#### Seznam položek - letecké služby

| Stom       Image: Stop in the state intervent intervent          |              | Položky                                                                                                    |                                                                                                    |                                                                                                    | Př                                                                                                    | iklad zobrazeni                                                                                                    | í dvou                                                                               | leteckýcl                                                                                                    | h služeb.                                                                                                    |                                                                                                    |                                                                    |                                                                                              |                        |        |   |
|----------------------------------------------------------------------------------------------------|--------------|----------------------------------------------------------------------------------------------------|----------------------------------------------------------------------------------------------------|----------------------------------------------------------------------------------------------------|----------------------------------------------------------------------------------------------------|----------------------------------------------------------------------------------------------------|--------------------------------------------------------------------------------------|----------------------------------------------------------------------------------------------------|----------------------------------------------------------------------------------------------------|----------------------------------------------------------------------------------------------------|--------------------------------------------------------------------|----------------------------------------------------------------------------------------------|------------------------|--------|---|
| Tabulta       Popis       Datum       Po2. Fakt. MJ Cena bez DPH DPH Cena s DPH Cena s DPH v C2K Skrýt N eFakt.         % 1 X85640       LETSLUZBA       Letenka - jizdné       77.2016 0:00 1,00 0,00 ks       0,00 0,00 0,00       0,00         % 3 X85640       LETT       Letenka - jizdné       77.2016 0:00 1,00 1,00 ks       2482,00 0,00       2482,00 0,00       2482,00 0,00         % 3 X85640       LETT       Letenka - pipilatky       77.2016 0:00 1,00 1,00 ks       1244,00 0,00       1244,00 0       1244,00 0       1244,00 0       1244,00 0       1244,00 0       1244,00 0       1244,00 0       1244,00 0       1244,00 0       1244,00 0       10       156,562,642       1244,00 0       1244,00 0       10       10       156,562,640       1244,00 0       1244,00 0       1244,00 0       1244,00 0       1244,00 0       1244,00 0       1244,00 0       1244,00 0       1244,00 0       1244,00 0       1244,00 0       10       1244,00 0       10       1244,00 0       10       1244,00 0       1244,00 0       1244,00 0       1244,00 0       1244,00 0       1244,00 0       1244,00 0       1244,00 0       1244,00 0       1244,00 0       1244,00 0       1244,00 0       1244,00 0       1244,00 0       1244,00 0       1244,00 0       1244,00 0       1240,00 0       1260,00 0       1260,00 0                                                                                                    |              | Strom 👎                                                                                                    |                                                                                                    |                                                                                                    | U                                                                                                    | podpoložek jso                                                                                                    | u vidět                                                                              | t importo                                                                                                    | vané ceny l                                                                                                    | k fakturo                                                                                                    | aci.                                                               |                                                                                              |                        |        |   |
| Kód spec., Kód pol.       Popis       Datum       Pož. Fakt. MJ Cena bez DPH DPH Cena s DPH v C2K Skrýt NeFakt         >> 1 X85640       LETSLUZBA       Letenka - služba       7.7.2016 0:00 1;00 0;00 ks       2.482;00 0;00 2.482;00 0;00 2.482;00 0;00 2.482;00 0;00 2.482;00 0;00 1.244;00 0;01 1.244;00 0;01 1.244;00 0;01 1.244;00 0;00 1.244;00 0;00 1.244;00 0;00 1.244;00 0;00 1.244;00 0;00 0;00 500;00 0;00 0;00 0;00 0;                                                                                                    |              | Tabulka                                                                                                    |                                                                                                    |                                                                                                    |                                                                                                    |                                                                                                    |                                                                                      |                                                                                                    |                                                                                                    |                                                                                                    |                                                                    |                                                                                              |                        |        |   |
| ⇒ 1 X6SG4Q       LETSLUZBA       Letenka - služba       7.7.2016 0.00 1.00 1.00 ks       0.00       0.00       2.482.00       2.482.00       2.482.00       2.482.00       2.482.00       2.482.00       2.482.00       2.482.00       2.482.00       2.482.00       2.482.00       2.482.00       2.482.00       2.482.00       2.482.00       2.482.00       2.482.00       2.482.00       2.482.00       2.482.00       2.482.00       2.482.00       2.482.00       2.482.00       2.482.00       2.482.00       2.482.00       2.482.00       2.482.00       2.482.00       2.482.00       0       0       0       0       0       0       0       0       0       0       0       0       0       0       0       0       0       0       0       0       0       0       0       0       0       0       0       0       0       0       0       0       0       0       0       0       0       0       0       0       0       0       0       0       0       0       0       0       0       0       0       0       0       0       0       0       0       0       0       0       0       0       0       0       0                                                                                                           | 1            | Kód spe                                                                                                    | c Kód pol.                                                                                                    | Popis                                                                                                    |                                                                                                    | Datum                                                                                                    | Pož. Fa                                                                              | kt. MJ Cena                                                                                                    | a bez DPH DPH                                                                                                    | l Cena s DF                                                                                                    | H Cena s                                                           | DPH v CZK                                                                                    | Skrýt N                | leFakt |   |
| >> 2 X6SG4Q       LETF       Letenka - jízdné       7.7 2016 0:00 1,00 1,00 ks       2 482,00 0.00       2 482,00       1         >> 3 X6SG4Q       LETT       Letenka - jízdné       7.7 2016 0:00 1,00 1,00 ks       1244,00 0.00       1244,00       1244,00       1         >> 4 X6SG4Q       LETP       Letenka - poiletek za vystavení 7.7 2016 0:00 1,00 1,00 ks       500.00       500.00       500.00       500.00       0.00         >> 5 X6SG4Q       LETEMD       Letenka - příplatky EMD       7.7 2016 0:00 1,00 1,00 ks       1356,00 0,00       1356,00       1356,00       0       0       0       0.00       0.00       0.00       0.00       0.00       0.00       0.00       0.00       0.00       0.00       0.00       0.00       0.00       0.00       0.00       0.00       0.00       0.00       0.00       0.00       0.00       0.00       0.00       0.00       0.00       0.00       0.00       0.00       0.00       0.00       0.00       0.00       0.00       0.00       0.00       0.00       0.00       0.00       0.00       0.00       0.00       0.00       0.00       0.00       0.00       0.00       0.00       0.00       0.00       0.00       0.00       0.00       0.00       0.00                                                                                                    |              | ⇒ 1 X6SG4Q                                                                                                    | LETSLUZBA                                                                                                    | A Letenka -                                                                                                    | služba                                                                                                    | 7.7.2016 0:00                                                                                                    | 1,00 0,                                                                              | 00 ks                                                                                                    | 0,00 0,00                                                                                                    | ) 0,0                                                                                                    | 00                                                                 | 0,00                                                                                         |                        | ✓      | 8 |
| ⇒ 3 X8SG4Q       LETT       Letenka - příplatky       7.7 2016 0:00 1,00 1:00 ks       1244,00       1244,00       1244,00         ⇒ 4 X8SG4Q       LETP       Letenka - příplatky Za vystavení 7.7 2016 0:00 1:00 1:00 ks       500.00       500.00       500.00       500.00       0.00       0.00       0.00       0.00       0.00       0.00       0.00       0.00       0.00       0.00       0.00       0.00       0.00       0.00       0.00       0.00       0.00       0.00       0.00       0.00       0.00       0.00       0.00       0.00       0.00       0.00       0.00       0.00       0.00       0.00       0.00       0.00       0.00       0.00       0.00       0.00       0.00       0.00       0.00       0.00       0.00       0.00       0.00       0.00       0.00       0.00       0.00       0.00       0.00       0.00       0.00       0.00       0.00       0.00       0.00       0.00       0.00       0.00       0.00       0.00       0.00       0.00       0.00       0.00       0.00       0.00       0.00       0.00       0.00       0.00       0.00       0.00       0.00       0.00       0.00       0.00       0.00       0.00       0.00       0.00                                                                                                           |              | ⇒ 2 X6SG4Q                                                                                                    | LETF                                                                                                    | Letenka -                                                                                                    | jízdné                                                                                                    | 7.7.2016 0:00                                                                                                    | 1,00 1,                                                                              | 00 ks                                                                                                    | 2 482,00 0,00                                                                                                    | 2 482,0                                                                                                    | 00                                                                 | 2 482,00                                                                                     |                        |        | 8 |
| wy 4 X85G4Q       LETP       Letenka - poplatek za vystaveni 7.7.2016 0:00 1.00 ks       500.00       500.00       500.00       0.00       0.00       0.00       0.00       0.00       0.00       0.00       0.00       0.00       0.00       0.00       0.00       0.00       0.00       0.00       0.00       0.00       0.00       0.00       0.00       0.00       0.00       0.00       0.00       0.00       0.00       0.00       0.00       0.00       0.00       0.00       0.00       0.00       0.00       0.00       0.00       0.00       0.00       0.00       0.00       0.00       0.00       0.00       0.00       0.00       0.00       0.00       0.00       0.00       0.00       0.00       0.00       0.00       0.00       0.00       0.00       0.00       0.00       0.00       0.00       0.00       0.00       0.00       0.00       0.00       0.00       0.00       0.00       0.00       0.00       0.00       0.00       0.00       0.00       0.00       0.00       0.00       0.00       0.00       0.00       0.00       0.00       0.00       0.00       0.00       0.00       0.00       0.00       0.00       0.00       0.00       0.0                                                                                                    | $\checkmark$ | ⇒ 3 X6SG4Q                                                                                                    | LETT                                                                                                    | Letenka -                                                                                                    | příplatky                                                                                                    | 7.7.2016 0:00                                                                                                    | 1,00 1,                                                                              | 00 ks                                                                                                    | 1 244,00 0,00                                                                                                    | ) 1 244,0                                                                                                    | 00                                                                 | 1 244,00                                                                                     |                        |        | 8 |
| ⇒ 5 X6SG4Q       LETEMD       Letenka - służba EMD       7.7.2016 0:00 1,00 0,00 ks       0,00 0,00       0,00       0,00       0       0       0       0       0       0       0       0       0       0       0       0       0       0       0       0       0       0       0       0       0       0       0       0       0       0       0       0       0       0       0       0       0       0       0       0       0       0       0       0       0       0       0       0       0       0       0       0       0       0       0       0       0       0       0       0       0       0       0       0       0       0       0       0       0       0       0       0       0       0       0       0       0       0       0       0       0       0       0       0       0       0       0       0       0       0       0       0       0       0       0       0       0       0       0       0       0       0       0       0       0       0       0       0       0       0       0       0 <td>۰.</td> <td>⇒ 4 X6SG4Q</td> <td>LETP</td> <td>Letenka -</td> <td>poplatek za vyst</td> <td>tavení 7.7.2016 0:00</td> <td>1.00 1.</td> <td>00 ks</td> <td>500.00 0.00</td> <td>) 500.(</td> <td>00</td> <td>500.00</td> <td></td> <td></td> <td>8</td>                                                                                                    | ۰.           | ⇒ 4 X6SG4Q                                                                                                    | LETP                                                                                                    | Letenka -                                                                                                    | poplatek za vyst                                                                                                    | tavení 7.7.2016 0:00                                                                                                    | 1.00 1.                                                                              | 00 ks                                                                                                    | 500.00 0.00                                                                                                    | ) 500.(                                                                                                    | 00                                                                 | 500.00                                                                                       |                        |        | 8 |
| ⇒ 6 X6SG4Q       LETT       Letenka - příplatky EMD       7.7.2016 0:00 1,00 ks       1 356,00       1 356,00       1 356,00       1 356,00       1 356,00       1 356,00       1 356,00       1 356,00       1 356,00       1 356,00       1 356,00       1 356,00       1 356,00       1 356,00       1 356,00       1 356,00       1 356,00       1 356,00       1 356,00       1 356,00       1 356,00       1 356,00       1 356,00       1 356,00       1 356,00       1 356,00       1 356,00       1 356,00       5 582,00       5 582,00       5 582,00       5 582,00       5 582,00       5 582,00       5 582,00       5 582,00       5 582,00       5 582,00       5 582,00       5 582,00       5 582,00       5 582,00       5 582,00       5 582,00       5 582,00       5 582,00       5 582,00       5 582,00       5 582,00       5 582,00       5 582,00       5 582,00       5 582,00       5 582,00       5 582,00       5 582,00       5 582,00       5 582,00       5 582,00       5 582,00       5 582,00       5 582,00       5 582,00       5 582,00       5 582,00       5 582,00       5 582,00       5 582,00       5 582,00       5 582,00       5 582,00       5 582,00       5 582,00       5 582,00       5 582,00       5 582,00       5 582,00       5 582,00       5 582,00                                                                                                    | - [          | ⇒ 5 X6SG4Q                                                                                                    | LETEMD                                                                                                    | Letenka -                                                                                                    | služba EMD                                                                                                    | 7.7.2016 0:00                                                                                                    | 1,00 0,                                                                              | 00 ks                                                                                                    | 0,00 0,00                                                                                                    | ) 0,0                                                                                                    | 00                                                                 | 0,00                                                                                         |                        | ✓      | 8 |
| Min. datum dodani<br>Celkem za zakázku       7.7.2016 0:00         Celkem za zakázku       5 582,00 0,00 5 582,00 5 582,00         Sloupec Kód specifikace = RCL<br>(kód Record Locator)         Seznam osob       kód specifikace a kód položky propojují osobu a<br>konkrétní leteckou službu         Osoby       Příjmení Jméno Titul Název org.<br>> X653640 LETSLUZBA Letenka - služba => Drbohlav Vladimir       Doklad       Zákl.cena Příplatek Indiv.připl. Celk.cena Ekv.cena<br>konkrétní leteckou službu         Seznam destinací       Kód specifikace a kód položky propojují destinace a<br>konkrétní leteckou službu       1 356,00       0,00       3 726,00       0,00       3         Seznam destinací       kód specifikace a kód položky propojují destinace a<br>konkrétní leteckou službu       1 356,00       0,00       3 726,00       0,00       3         Veštádo LETSLUZBA Letenka - služba => Drbohlav Vladimir       SW DATA s.r.o.       1 356,00       0,00       3       3       3       3       3       3       3       3       3       3       3       3       3       3       3       3       3       3       3       3       3       3       3       3       3       3       3       3       3       3       3       3       3       3       3       3       3       3       3       3       3       <                                                                                                    |              |                                                                                                    | LETT                                                                                                    | Letenka -                                                                                                    | příplatky EMD                                                                                                    | 7.7.2016 0:00                                                                                                    | 1,00 1,                                                                              | 00 ks                                                                                                    | 1 356,00 0,00                                                                                                    | ) 1 356,0                                                                                                    | 00                                                                 | 1 356,00                                                                                     |                        |        | 8 |
| Celkem za zakázku       5 582,00 0,00 5 582,00 5 582,00         Seznam csob         Kód specifikace = RCL<br>(kód Record Locator)         Seznam osob         Kód spec. Kód pol. Popis         Přijmení Jméno Titul Název org.       Doklad         Zákl.cena Připlatek Indiv.připl. Celk.cena Ekv.cena         Sodby       Kód spec. Kód pol. Popis         Přijmení Jméno Titul Název org.       Doklad         Zákl.cena Připlatek Indiv.připl. Celk.cena Ekv.cena         Soddu LETSLUZBA Letenka - služba EMD >> Drbohlav Vladimir         SW DATA s.r.o. 1648016737 2 482,00         Seznam destinací         Kód spec. Kód pol. Popis         VášGSd40       LETEMD         Letenka - služba EMD >> Drbohlav Vladimir         SW DATA s.r.o.         Dat.odjezdu Dat.přijezdu Třída Let.společnost         Kód spec. Kód pol.       Popis         Číslo letu Odjezd z       Přijezd do       Dat.odjezdu Dat.přijezdu Třída Let.společnost         X KSG40       LETSLUZBA Letenka - služba       > 1350       Praha 6       AMSTERDAM/SCH 7.7.2016 15.05 G       K LM Cargo       S         X KSG40 LETSLUZBA Letenka - služba       > 1350       Praha 6       AMSTERDAM/SCH 7.7.2016 15.05 R                                                                                                    | 1            |                                                                                                    | Min. datum                                                                                                    | dodani                                                                                                    |                                                                                                    | 1.1.2016 0:00                                                                                                    |                                                                                      |                                                                                                    |                                                                                                    |                                                                                                    |                                                                    |                                                                                              |                        |        |   |
| sloupec Kód specifikace = RCL<br>(kód Record Locator)         Seznam osob       kód specifikace a kód položky propojují osobu a<br>konkrétní leteckou službu         Osoby       říd specifikace a kód položky propojují osobu a<br>konkrétní leteckou službu         V Kód spec. Kód pol.       Popis         Příjmení Jméno Titul Název org.       Doklad         ZákLcena Příplatek Indiv.přípl. Celk.cena Ekv.cena         V Kód spec. Kód pol.       Popis         Příjmení Jméno Titul Název org.       Doklad         ZákLcena Příplatek Indiv.přípl. Celk.cena Ekv.cena         V KöSG4Q       LETSLUZBA Letenka - služba         Drobniav Vladimir       SW DATA s.r.o.         1356,00       0,00         V KóSG4Q       LETEMD         Letenka - služba EMD >> Drobniav Vladimir       SW DATA s.r.o.         Seznam destinací       Kód specifikace a kód položky propojují destinace a<br>konkrétní leteckou službu         Pestinace       Číslo letu Odjezd z       Příjezd do       Dat.odjezdu       Dat.příjezdu       Třida Let.společnost         Kód spec. Kód pol.       Popis       Číslo letu Odjezd z       Příjezd do       Dat.odjezdu       Dat.příjezdu       Třida Let.společnost         Sós3dQ       LETSLUZBA Letenka - služba >> 1350       Praha 6       AMSTERDAM/SCH 7.7.2016 6.20       7.7.2016 7.50       KLM Cargo       V KSSG4Q0<                                                                                                    |              | <b></b>                                                                                                    | Celkem za z                                                                                                    | zakázku                                                                                                    |                                                                                                    |                                                                                                    |                                                                                      |                                                                                                    | 5 582,00 0,00                                                                                                    | 5 582,0                                                                                                    | 00                                                                 | 5 582,00                                                                                     |                        |        |   |
| Osoby       Kód spec. Kód pol.       Popis       Příjmení Jméno Titul Název org.       Doklad       Zákl.cena Příplatek Indiv.přípl. Celk.cena Ekv.cena                                                                                                    | ŝ            | Seznam os                                                                                                    | ob                                                                                                    |                                                                                                    | kód spec<br>konkrétr                                                                                                    | cifikace a kód j<br>ní leteckou služ                                                                                                    | položky<br>bu                                                                        | / propoju                                                                                                    | jí osobu a                                                                                                    |                                                                                                    |                                                                    |                                                                                              |                        |        |   |
| Kód spec. Kód pol.       Popis       Příjmení Jméno Títul Název org.       Doklad       Zákl.cena Příplatek Indiv.přípl. Celk.cena Ekv.cena                                                                                                    |              | Osoby                                                                                                    |                                                                                                    |                                                                                                    |                                                                                                    |                                                                                                    |                                                                                      |                                                                                                    |                                                                                                    |                                                                                                    |                                                                    |                                                                                              |                        |        |   |
| ⇒ X6SG4Q       LETSLUZBA Letenka - služba       ⇒ Drbohlav Vladimir       SW DATA s.r.o. 1648016737       2 482,00       877,00       367,00       3 726,00       0,00       0         ⇒ X6SG4Q       LETEMD       Letenka - služba EMD       ⇒ Drbohlav Vladimir       SW DATA s.r.o.       1 356,00       0,00       0,00       1 356,00       0,00       0       0       0       0       0       0       0       0       0       0       0       0       0       0       0       0       0       0       0       0       0       0       0       0       0       0       0       0       0       0       0       0       0       0       0       0       0       0       0       0       0       0       0       0       0       0       0       0       0       0       0       0       0       0       0       0       0       0       0       0       0       0       0       0       0       0       0       0       0       0       0       0       0       0       0       0       0       0       0       0       0       0       0       0       0       0       0                                                                                                           |              | Kód spec.                                                                                                    |                                                                                                    |                                                                                                    |                                                                                                    |                                                                                                    |                                                                                      |                                                                                                    |                                                                                                    |                                                                                                    |                                                                    |                                                                                              |                        |        |   |
| Image: Second Content of Second Content of Second Co |              |                                                                                                    | Kód pol. Po                                                                                                    | pis                                                                                                    | Příjmení J                                                                                                    | Jméno Titul Název                                                                                                    | org.                                                                                 | Doklad                                                                                                    | Zákl.cena P                                                                                                    | říplatek Ind                                                                                                    | liv.přípl.                                                         | Celk.cena Ek                                                                                 | v.cena                 |        | - |
| Seznam destinací       kód specifikace a kód položky propojují destinace a konkrétní leteckou službu         Destinace       Kód spec. Kód pol.       Popis       Číslo letu Odjezd z       Příjezd do       Dat.odjezdu       Dat.příjezdu       Třída Let.společnost         > X6SG40       LETSLUZBA       Letenka - služba       >> 1350       Praha 6       AMSTERDAM/SCH 7.7.2016 6:20       7.7.2016 7:50       G       KLM Cargo       C         > X6SG40       LETSLUZBA       Letenka - služba       >> 1397       AMSTERDAM/SCH Praha 6       9.7.2016 14:05 9.7.2016 15:35 R       KLM Cargo       C         > X6SG40       LETEMD       Letenka - služba EMD >> 1350       Praha 6       AMSTERDAM/SCH 7.7.2016 6:20       7.7.2016 7:50       G       KLM Cargo       C                                                                                                    |              | ⇒ X6SG4Q                                                                                                    | Kod pol. Pc<br>LETSLUZBA Le                                                                                               | opis<br>tenka - služba                                                                                                  | Příjmení J<br>≫ Drbohlav V                                                                                                    | <b>Jméno Titul Název</b><br>Vladimir SW D/                                                                                                    | o <b>rg.</b><br>ATA s.r.o                                                            | Doklad<br>0. 164801673                                                                                                    | Zákl.cena P<br>37 2 482,00                                                                                               | říplatek Ind<br>877,00                                                                                                    | liv.přípl.<br>367,00                                               | Celk.cena Ek<br>3 726,00                                                                     | <b>v.cena</b><br>0,00  | 8      |   |
| Destinace       Kód spec. Kód pol.       Popis       Číslo letu Odjezd z       Příjezd do       Dat.odjezdu       Dat.příjezdu       Třída Let.společnost         > X6SG4Q       LETSLUZBA       Letenka - služba       >> 1350       Praha 6       AMSTERDAM/SCH 7.7.2016 6:20       7.7.2016 7:50       G       KLM Cargo       S         > X6SG4Q       LETSLUZBA       Letenka - služba       >> 1397       AMSTERDAM/SCH Praha 6       9.7.2016 14:05       9.7.2016 15:35       R       KLM Cargo       S         > X6SG4Q       LETEMD       Letenka - služba       >> 1350       Praha 6       AMSTERDAM/SCH 7.7.2016 6:20       7.7.2016 7:50       G       KLM Cargo       S                                                                                                    |              | ⇔ X6SG4Q<br>⇔ X6SG4Q                                                                                                    | Kod pol. Po<br>LETSLUZBA Le<br>LETEMD Le                                                                                  | opis<br>:tenka - služba<br>:tenka - služba EMI                                                                          | Příjmení J<br>⇔ Drbohlav \<br>D ⇔ Drbohlav \                                                                                                    | Jméno Titul Název<br>Vladimir SW D/<br>Vladimir SW D/                                                                                          | o <b>rg.</b><br>ATA s.r.o<br>ATA s.r.o                                               | <b>Doklad</b><br>b. 164801673                                                                                                    | Zákl.cena P<br>37 2 482,00<br>1 356,00                                                                                   | říplatek Ind<br>877,00<br>0,00                                                                                                    | liv.přípl.<br>367,00<br>0,00                                       | Celk.cena Ek<br>3 726,00<br>1 356,00                                                         | v.cena<br>0,00<br>0,00 | 8      |   |
| Kód spec. Kód pol.       Popis       Cislo letu Odjezd z       Příjezd do       Dat.odjezdu       Dat.příjezdu       Třída Let.společnost         > X6SG4Q       LETSLUZBA Letenka - služba       >> 1350       Praha 6       AMSTERDAM/SCH 7.7.2016 6:20       7.7.2016 7:50       G       KLM Cargo       S         > X6SG4Q       LETSLUZBA Letenka - služba       >> 1397       AMSTERDAM/SCH Praha 6       9.7.2016 14:05       9.7.2016 15:35       R       KLM Cargo       S         > X6SG4Q       LETEMD       Letenka - služba EMD >> 1350       Praha 6       AMSTERDAM/SCH 7.7.2016 6:20       7.7.2016 7:50       G       KLM Cargo       S                                                                                                    |              | ⇔ x6sG4Q<br>⇔ x6sG4Q<br>Seznam de                                                                                                    | Kod pol. Po<br>LETSLUZBA Le<br>LETEMD Le<br>Stinací                                                                       | opis<br>itenka - služba<br>itenka - služba EMI                                                                          | Příjmení 、<br>⇒ Drbohlav \<br>D ⇒ Drbohlav \<br>kód specifi<br>konkrétní l                                                                                                    | Jméno Titul Název<br>Vladimir SW D,<br>Vladimir SW D,<br>ikace a kód pol<br>leteckou službu                                                    | o <b>rg.</b><br>ATA s.r.o<br>ATA s.r.o<br><b>ožky p</b>                              | Doklad<br>. 16480167:<br>propojují                                                                                                    | Zákl.cena P<br>37 2 482,00<br>1 356,00<br>destinace a                                                                    | říplatek Ind<br>877,00<br>0,00                                                                                                    | liv.přípl.<br>367,00<br>0,00                                       | Celk.cena Ek<br>3 726,00<br>1 356,00                                                         | v.cena<br>0,00<br>0,00 | 3      |   |
| X6SG4Q LETSLUZBA Letenka - služba → 1350 Praha 6 AMSTERDAM/SCH 7.7.2016 0.20 7.7.2016 7.50 G KLM Cargo      X6SG4Q LETSLUZBA Letenka - služba EMD → 1350 Praha 6 AMSTERDAM/SCH 7.7.2016 0.20 7.7.2016 7.50 G KLM Cargo      X6SG4Q LETEMD                                                                                                    |              | ⇒ x6sG4Q<br>⇒ x6sG4Q<br>Seznam de<br>Destinace                                                                                                    | Kod pol. Po<br>LETSLUZBA Le<br>LETEMD Le<br>Stinací                                                                       | opis<br>itenka - služba<br>itenka - služba EMI                                                                          | Příjmení ↓<br>⇒ Drbohlav \<br>D ⇒ Drbohlav \<br>kód specifi<br>konkrétní l                                                                                                    | Jméno Titul Název<br>Vladimir SW D,<br>vladimir SW D,<br>ikace a kód pol<br>leteckou službu                                                    | r org.<br>ATA s.r.o<br>ATA s.r.o<br>ložky p                                          | Doklad<br>). 16480167:<br>).<br>propojují                                                                                                    | Zákl.cena P<br>37 2 482,00<br>1 356,00<br>destinace a                                                                    | 7říplatek Ind<br>877,00<br>0,00                                                                                                    | liv.přípl.<br>367,00<br>0,00                                       | Celk.cena Ek<br>3 726,00<br>1 356,00                                                         | v.cena<br>0,00<br>0,00 | 8      |   |
| SASSG4Q_LETEMD_Letenka - služba EMD ≫ 1350 Praha 6 AMSTERDAM/SCH 7.7.2016 6:20 7.7.2016 7:50 G_KLM Cargo                                                                                                    |              | <ul> <li>⇒ X6SG4Q</li> <li>⇒ X6SG4Q</li> <li>⇒ X6SG4Q</li> <li>Seznam de</li> <li>Destinace</li> <li>Kód spec.</li> <li>&gt; X6SG4Q</li> </ul>                               | Kod pol. Po<br>LETSLUZBA Le<br>LETEMD Le<br>stinací<br>Kód pol. Po                                                        | opis<br>Itenka - služba<br>Itenka - služba EMI<br>Itenka - služba                                                       | Příjmení .<br>⇒ Drbohlav N<br>D ⇒ Drbohlav N<br>kód specifi<br>konkrétní l<br>Číslo letu<br>⇒ 1250                                                                             | Jméno Titul Název<br>Vladimir SW D,<br>Vladimir SW D,<br>ikace a kód pol<br>leteckou službu<br>Odjezd z<br>Braha 6                             | org.<br>ATA s.r.o<br>ATA s.r.o<br>Ožky p<br>Příjezd o                                | Doklad<br>. 16480167:<br>propojují<br>do                                                                                                    | Zákl.cena P<br>37 2 482,00<br>1 356,00<br>destinace a<br>Dat.odjezdu                                                     | bříplatek Ind<br>877,00<br>0,00<br>Dat.příjezd                                                                                        | liv.přípl.<br>367,00<br>0,00                                       | Celk.cena Ek<br>3 726,00<br>1 356,00                                                         | v.cena<br>0,00<br>0,00 | 2      |   |
|                                                                                                    |              | <ul> <li>⇒ X6SG4Q</li> <li>⇒ X6SG4Q</li> <li>⇒ X6SG4Q</li> <li>Seznam de</li> <li>Destinace</li> <li>Kód spec.</li> <li>⇒ X6SG4Q</li> <li>&gt; X6SG4Q</li> </ul>             | Kód pol. Po<br>LETSLUZBA Le<br>LETEMD Le<br><i>stinací</i><br>Kód pol. Po<br>LETSLUZBA Le                                 | opis<br>ttenka - služba<br>ttenka - služba EMI<br>pis<br>tenka - služba<br>tenka - služba                               | Příjmení ↓<br>⇒ Drbohlav \<br>D ⇒ Drbohlav \<br>kód specifi<br>konkrétní l<br>Číslo letu<br>⇒ 1350<br>⇒ 1397                                                                   | Jméno Titul Název<br>Vladimir SW D/<br>Vladimir SW D/<br>ikace a kód pol<br>leteckou službu<br>Odjezd z<br>Praha 6<br>AMSTERDAM/SCH            | org.<br>ATA s.r.o<br>ATA s.r.o<br>Ožky p<br>Příjezd o<br>AMSTEF<br>Praha 6           | Doklad<br>Doklad<br>Doklad | Zákl.cena P<br>37 2 482,00<br>1 356,00<br>destinace a<br>Dat.odjezdu<br>7.7.2016 6:20<br>9 7 2016 14:05                  | Tříplatek Ind           877,00           0,00           Dat.příjezc           7.7.2016 7:           9 7 2016 11                       | liv.přípl.<br>367,00<br>0,00<br>lu Třída<br>50 G<br>5:35 R         | Celk.cena Ek<br>3 726,00<br>1 356,00<br>a Let.společn<br>KLM Cargo                           | v.cena<br>0,00<br>0,00 | 8      |   |
| ⇒ X6SG4Q LETEMD Letenka - služba EMD ⇒ 1397 AMSTERDAM/SCH Praha 6 9.7.2016 14:05 9.7.2016 15:35 R KLM Cargo 🔇                                                                                                    |              | <ul> <li>⇒ X6SG4Q</li> <li>⇒ X6SG4Q</li> <li>⇒ X6SG4Q</li> <li>⇒ X6SG4Q</li> <li>⇒ X6SG4Q</li> <li>⇒ X6SG4Q</li> <li>⇒ X6SG4Q</li> <li>⇒ X6SG4Q</li> <li>⇒ X6SG4Q</li> </ul> | Kod pol. Po<br>LETSLUZBA Le<br>LETEMD Le<br><i>stinací</i><br>Kód pol. Po<br>LETSLUZBA Lei<br>LETSLUZBA Lei<br>LETEMD Lei | opis<br>ttenka - služba<br>ttenka - služba EMI<br>ttenka - služba<br>tenka - služba<br>tenka - služba<br>tenka - služba | Přijmení ↓           ⇒ Drbohlav \           D ⇒ Drbohlav \           kód specifi           konkrétní l           Číslo letu           ⇒ 1350           ⇒ 1350           ⇒ 1350 | Jméno Titul Název<br>Vladimir SW D/<br>Vladimir SW D/<br>ikace a kód pol<br>leteckou službu<br>Odjezd z<br>Praha 6<br>AMSTERDAM/SCH<br>Praha 6 | org.<br>ATA s.r.o<br>ATA s.r.o<br>Ožky p<br>Příjezd o<br>AMSTEF<br>Praha 6<br>AMSTEF | Doklad<br>Doklad<br>Doklad | Zákl.cena P<br>37 2 482,00<br>1 356,00<br>destinace a<br>Dat.odjezdu<br>7.7.2016 6:20<br>9.7.2016 14:05<br>7.7.2016 6:20 | Tříplatek Ind           877,00           0,00           Dat.příjezo           7.7.2016 7:           9.7.2016 1:           7.7.2016 7: | liv.přípl.<br>367,00<br>0,00<br>lu Třída<br>50 G<br>5:35 R<br>50 G | Celk.cena Ek<br>3 726,00<br>1 356,00<br>A Let.společn<br>KLM Cargo<br>KLM Cargo<br>KLM Cargo | v.cena<br>0,00<br>0,00 | 3      |   |

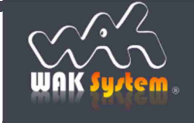

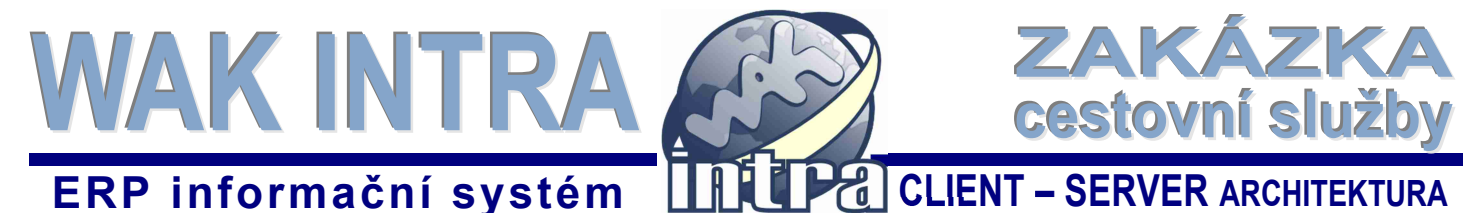

# V. Zpracování zakázek dle objednávek přijatých mimo rezervační systém

Služby, které nejsou importovány z rezervačního systému Galileo, se zadávají manuálně přímo do modulu Zakázka (pomocí tlačítka Nový v menu Zakázky / Zakázky). Zadání služby se provádí v několika krocích

- zadání hlavičkových údajů o odběrateli
- zadání požadované služby vrcholové položky, obsahuje v názvu slovo služba
- zadání osob a cen za poskytovanou službu
- zadání destinací včetně termínů
- upravit množství položky poplatků

#### Zadání hlavičkových údajů zakázky

- 1) v menu Zakázky / Zakázky v horní ovládací liště klikněte na tlačítko Nový
- 2) zvolte správný typ zakázky, případně zadejte název nebo změňte datum založení zakázky
- 3) zadejte odběratele (doporučujeme zadat část názvu) a opusťte pole pomocí klávesy TAB. Tím se aktivuje funkce vyhledání odběratele v katalogu organizací. V případě, že bude nalezeno více záznamů, vyberte požadovaný záznam pomocí symbolu ©.
- 4) pro zadání rozšiřujících informací k zakázce si zobrazte část Další údaje. (ukázka obrazovky je v části IV. Popis formuláře zakázka)

#### Zadání požadované služby

Požadovaná služba se zadává jako položka do spodní části formuláře zakázky.

- zadejte kód nebo část názvu položky (doporučujeme zadat do pole Název slovo služba) a opusťte pole pomocí klávesy TAB. Tím se aktivuje funkce vyhledání položky v katalogu. V případě, že bude nalezeno více záznamů, vyberte požadovaný záznam pomocí symbolu ©.
- v části Specifikace doplňte údaje o typu služby, poskytovateli služby, data objednání a rezervace služby apod.
   pomocí tlačítka Uložit v horní ovládací liště založte zakázku s požadovanou službou do systému WAK INTRA.

Po uložení se vygenerují položky zadané služby – cena za službu a poplatek za službu.

| Položka zakázky                                                                              |                                                                                       |
|----------------------------------------------------------------------------------------------|---------------------------------------------------------------------------------------|
| Parametry přepočtu cen 🔻 Částky v CZK 🔻 Poznámka 🔻 Stav 👎                                    |                                                                                       |
| Položka Ród: BUSS Název: Autobusová jízdenka služba Muli ko v                                | kód a název požadované<br>služby                                                      |
| Popis: Autobusová Jizdenka siužoa                                                            |                                                                                       |
| Položka zakázky je defonavaná jako skupina. Sleva z okruhů pol.: 0,00                        |                                                                                       |
| Vložit celý strom rozpadu Ceny základní Ceny sady Ceny nulové                                |                                                                                       |
| Specifikace                                                                                  |                                                                                       |
| Typ:      Doprava - Autobuso ∨       Kód:       Datum:       26.10.2016       ™       středa | doplňující údaje ke službě:                                                           |
| IATA: BPC: Dat.rez.:                                                                         | - typ služby                                                                          |
| Popi <u>s</u> :                                                                              | <ul> <li>ciselny kod služby</li> <li>data objednání a rezervace</li> </ul>            |
| Poskytovatel služby                                                                          | <ul> <li>poskytovatel služby (organizace<br/>zadaná v katalogu organizací)</li> </ul> |
| Kód: BUSDOPRAVA <u>N</u> ázev: BUS Doprava s.r.o.                                            |                                                                                       |

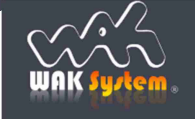

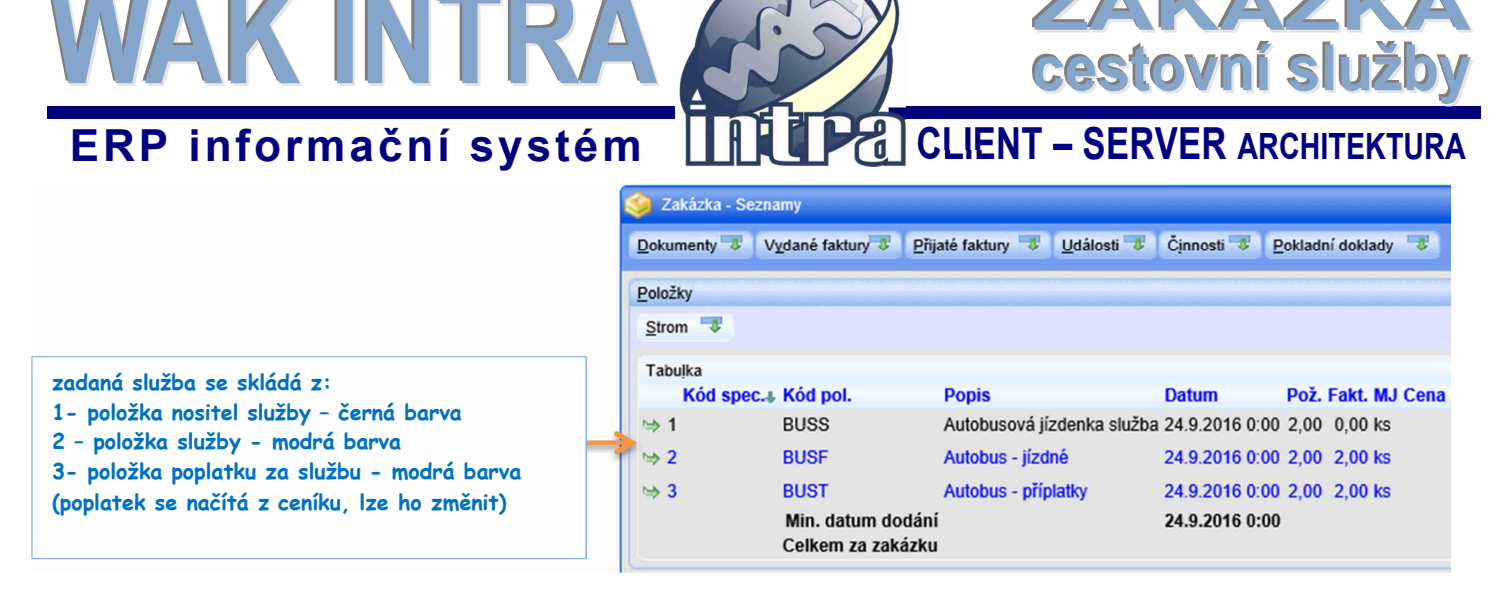

#### Zadání osob a cen, zadání destinací

Osoby, ceny a destinace se zadávají hromadně na jednom formuláři. Podmínkou tohoto zadávání je stejná cena za službu pro danou skupinu osob, např. stejnou cenu jízdného a stejnou destinaci.

Zadání údajů se provádí z formuláře položky zakázky, zobrazující službu:

- klikněte na symbol 📀 u položky služby, tím se přepnete do formuláře položky zakázky
- následně klikněte na tlačítko Nová osoba.
- po zadání osob zadejte destinace kliknutím na tlačítko Nová destinace

| 🎯 Zakázka - Sezna | my                     |                              |                             |                           |                      |                              |                |                                |                              |
|-------------------|------------------------|------------------------------|-----------------------------|---------------------------|----------------------|------------------------------|----------------|--------------------------------|------------------------------|
| Dokumenty 🐺 Vy    | (dané faktury 💐 🏼 Přij | até faktury 👎 🚺 Událo        | sti 👎 Činnosti              | •                         | <u>P</u> okladní d   | oklady 🤜                     |                |                                |                              |
| Položky           |                        |                              |                             |                           |                      |                              |                |                                |                              |
| Strom 👎           |                        |                              |                             |                           |                      |                              |                |                                |                              |
| Tabuļka           |                        |                              |                             |                           |                      |                              |                |                                |                              |
| Kód spec.         | Kód pol.               | Popis                        | Datum                       | Pož.                      | Fakt. MJ             | Cena bez DPH                 | DPH            | Cena s DPH (                   |                              |
| ⇒1                | BUSS                   | Autobusová jízdenka          | 26.9.2016 0:00              | 1,00                      | 0,00 ks              | 0,00                         | 0,00           | 0,00                           |                              |
| ⇒ 2               | BUSF                   | Autobus - jízdné             | 26.9.2016 0:00              | 1,00                      | 0,00 ks              | 0,00                         | 0,00           | 0,00                           |                              |
| l⇒ 3              | BUST                   | Autobus - poplatek           | 26.9.2016 0:00              | 1,00                      | 0,00 ks              | 86,96                        | 13,04          | 100,00                         |                              |
|                   | Min. datum dodáni      | í                            | 26.9.2016 0:00              |                           |                      |                              |                |                                |                              |
|                   | Celkem za zakázku      |                              |                             |                           |                      | 86,96                        | 13,04          | 100,00                         |                              |
|                   | formulá                | ř Položka zaká               | zky – zobra<br>Nové přísluš | azer<br>ensvi             | Nová o               | ba<br>soba Nová de           | stinac         | e                              |                              |
|                   |                        |                              |                             |                           |                      |                              | -              |                                |                              |
|                   | 🍥 Zakáz                | zka - Položka zakázky -      | PK=14865                    |                           |                      |                              | 4              |                                | 666                          |
|                   | Odběrate               | I 👎 D <u>e</u> alerská skupi | ina a procentní sle         | eva 🕞                     | 2                    |                              |                |                                |                              |
|                   | Zakázka                |                              |                             |                           |                      |                              |                |                                |                              |
|                   | <u>K</u> ód:           | ZB16046                      | Náze                        | <sup>va</sup> klil<br>oso | knutím r<br>ob a cer | na jedno z t<br>n za poskyta | lačíte<br>vano | ek zahájíte l<br>u službu a po | nromadné zad<br>ak destinací |

Po kliknutí na tlačítko Nová osoba se zobrazí formulář, kde lze přidat osoby a k nim ceny.

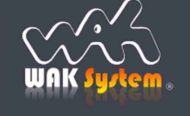

# ERP informační systém

| Ogoba                                  | <u>Část Osoba</u>                                                                                                    |
|----------------------------------------|----------------------------------------------------------------------------------------------------|
| Přidat<br>Opravit<br>Odebrat           | pomocí těchto tlačítek:<br>-přidáte novou osobu<br>- opravíte zadanou osobu<br>- smažete označenou osobu                              |
| Tabulka cen:  Přidat  Opravit  Odebrat | <u>Část Ceny</u><br>pomocí těchto tlačítek:<br>– přidáte cenu pro osoby výše<br>– opravíte cenu pro osoby<br>– smažete označenou cenu |

Po kliknutí na tlačítko *Přidat* v části **Osoba** se zobrazí následující formulář pro zadání osoby:

|                    |                          | × |
|--------------------|--------------------------|---|
| Osoba:             | Badura Anna              | 0 |
| Transakce:         | Doklad: Počet:           |   |
| Poznám <u>k</u> a: |                          | Q |
| Potvrdit a nová    | Potvrdit a zavřít Zavřít |   |

- 1) vyberte si z nabízených osob nebo si pomocí symbolu 🥯 založte k odběrateli novou osobu
- 2) vyplňte další pole, pokud je to žádoucí (číslo transakce, číslo jízdního dokladu, počet ticketů, poznámku)
   3) zadání osoby ukončete jedním z tlačítek:

Potvrdit a nová – uloží osobu a připraví se formulář pro zadání další osoby Potvrdit a zavřít – uloží osobu a skočí zpět na formulář položky zakázky Zavřít – vrátíte se zpět na formulář položky zakázky bez uložení osoby

Po zadání osob se obdobným způsobem zadá cena za službu. Po kliknutí na tlačítko *Přidat* v části **Ceny** se zobrazí následující formulář pro zadání ceny:

| Měna: CZK - Česká ko 🗸 Částka: Typ:<br>Položka zakázky pro fakturace: | Základní cena<br>Příplatek<br>Individuální příplatek<br>Celková cena<br>Equivalentní cena |
|-----------------------------------------------------------------------|-------------------------------------------------------------------------------------------|
| Potvrdit a nová Potvrdit a zavřít Zavřít                              |                                                                                           |
| 1) zadejte celkovou částku s DPH za službu                            | Autobus - jízdné BUSF Autobus - jízdné<br>Autobus - příplatky BUST Autobus - poplatek     |

- 2) vyberte typ částky Základní jízdné
- 3) vyberte položku zakázky, na kterou se částky za službu nasčítají a následně se budou fakturovat
- 4) zadejte kód jízdného (používá se většinou u letenek)
- 5) zadání ceny ukončete jedním z tlačítek:

Potvrdit a nová – uloží cenu k osobám a připraví se formulář pro zadání další ceny Potvrdit a zavřít – uloží cenu a skočí zpět na formulář položky zakázky Zavřít – vrátíte se zpět na formulář položky zakázky bez uložení cenu

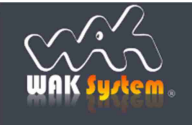

# WAK INTRA cestovní služby CLIENT – SERVER ARCHITEKTURA ERP informační systém

| Výsledek za | adávání bude | vypadat | přibližně | takto: |
|-------------|--------------|---------|-----------|--------|
|-------------|--------------|---------|-----------|--------|

| O <u>s</u> oba                                                                                                    |                                                                            |                                                                     |
|----------------------------------------------------------------------------------------------------|----------------------------------------------------------------------------|---------------------------------------------------------------------|
| Orga <u>n</u> izace                                                                                                    |                                                                            |                                                                     |
|                                                                                                    | Vlastní Zakázky Jiná                                                       |                                                                     |
| Kód: SWDATA <u>N</u> áz                                                                                                    | ev: SW DATA s.r.o.                                                         |                                                                     |
| Wybranó osoby:                                                                                                    |                                                                            |                                                                     |
| Badura Anna D0111 0                                                                                                    | Přidat                                                                     |                                                                     |
| Kuhn Daniel D002 0                                                                                                    |                                                                            |                                                                     |
|                                                                                                    | Opravit                                                                    |                                                                     |
|                                                                                                    | Odeprat                                                                    |                                                                     |
|                                                                                                    |                                                                            | Zadany dve osoby                                                    |
| Ceny                                                                                                    |                                                                            | 220Kč s DPH / asaba                                                 |
| Tabulka cen:                                                                                                    |                                                                            |                                                                     |
| Základní cena 220,00 CZK Autobu                                                                                                    | s - jízdné Přidat                                                          |                                                                     |
|                                                                                                    | Opravit                                                                    |                                                                     |
|                                                                                                    |                                                                            |                                                                     |
|                                                                                                    | Odebrat                                                                    |                                                                     |
| Kod:       SWDATA       Maz         Vybrané osoby:       Badura Anna D0111 0         Kuhn Daniel D002 0         Ceny         Tabulka cen:         Základní cena 220,00 CZK Autobu | ev: SW DATA s.r.o.<br>Přidat<br>Odebrak<br>S - jízdné<br>Přidat<br>Odebrak | Zadány dvě osoby<br>s jízdným za BUS dopravu<br>220Kč s DPH / osoba |

Po zadání osob a cen uložte informace do zakázky pomocí tlačítka Uložit v horní ovládací liště. Pokud nebude zadání dat nebo změna dat potvrzena stiskem tlačítka "Uložit" nebudou data uložena a nová data nebo jejich změna bude nenávratně ztracena.

#### Zadání destinací

Zadávat destinace začnete kliknutím na tlačítko Nová destinace umístěné v horní ovládací liště. Destinace se zadávají po jednotlivých částech, tzv. segmentech. Každý segment obsahuje informaci o poskytovateli služby, číslu spoje, délky cesty, třídě služeb a místa od - do. Odjezdové a příjezdové místo se vybírá z číselníku destinací, případně z katalogu organizací (pokud se jedná o konkrétní objekt/firmu).

Po zadání údajů prvního segmentu uložte destinaci do zakázky pomocí tlačítka Uložit v horní ovládací liště. Další segment začněte zadávat po kliknutí na tlačítko Nový v horní ovládací liště.

| Jkázka zada        | né destinace   |                |                                              |
|--------------------|----------------|----------------|----------------------------------------------|
| Destinace          |                |                |                                              |
| Císlo spoje:       | 518            | Délka          | cesty: 208,00 Třída služeb: S                |
| Datum odjezdu      | 4.10.2016 13:0 | 0 📆 ú          | terý Datum příjezdu: 4.10.2016 15:32 🛗 úterý |
| Poskytovatel služ  | by             |                |                                              |
| Kód: BUSDO         | PRAVA          | <u>N</u> ázev: | BUS Doprava s.r.o.                           |
| <u>O</u> djezd     |                |                |                                              |
| Misto: Praha       | 3              |                | Q Q                                          |
| Kód: PRA           | łA             | Název:         | PRAHA - Florenc                              |
| Příjezd:           |                |                |                                              |
| Místo: Brno        |                |                | Q Q                                          |
| Kód: BRN           | C              | Název:         | BRNO                                         |
| Poznám <u>k</u> a: |                |                | ۵ [                                          |
|                    |                |                |                                              |

Po uložení osob a destinací budete do položky zakázky služby nasčítán počet osob a celková částka za službu. Stiskem tlačítka "Uložit" na formuláři Osoby a Destinace, bude vždy aktualizována cena a množství položek zakázky dané cestovní služby.

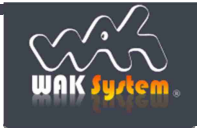

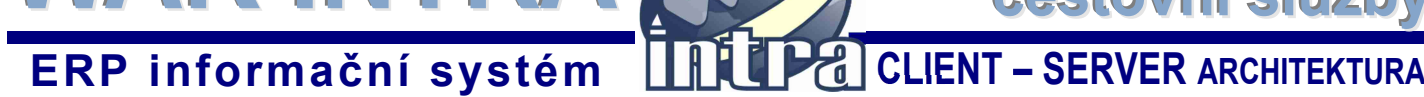

WAK IN

🄰 Zakázka - S Dokumenty 😴 Vydané faktury 😨 Přijaté faktury 🐺 Události 🐺 Činnosti 🐺 Pokladní doklady 🐺 Vydané objednávky 🐺 Položky -Strom . Tabulka Kód spec. Kód pol. Pož. Fakt. MJ Cena bez DPH DPH Cena s DPH Cena s DPH v CZK Náklady v CZK Skrýt NeFakt SumFakt Popis Datum 0,00 0,00 BUSS № 1 -Autobusová jízdenka služba 26.9.2016 0:00 1.00 0.00 ks 0.00 0.00 500,00 🗌 🕑 8 0,00 BUSF Autobus - Praha - Vídeň 20.1.2017 26.9.2016 0:00, 2,00, 0,00 ks 440,00 0,00 440,00 440,00  $\Rightarrow 2$ 0 \$3-> 26.9.2016 2.00 1,00 0,00 ks 7100,00 BUST Autobus - poplatek 100.00 0.00 100.00 0,00 8 Min. datum dodání 26.9.20 16 0:00 Celkem za zakázku 540,00 2,00 540,00 540,00 500,00 Osoby -Kód spec. Kód pol. Popis Příjmení Jmério Titul Název org. Doklad Zákl.cena Priplatek Indiv.přípl. Celk.cena Ekv.cena Provize 0,00 0,00 🔀 BUSS Autobusová jízdenka služba 👒 Badura Anna SW DATA s.r.o. D0111 220,00 0,00 0,00 0,00 \$ BUSS Autobusová jízdenka služba 🋶 Kuhn Daniel SW DATA s.r.o. D002 220.00 0,00 0.00 0.00 0,00 0,00 🔀 3 Destinace Číslo spoje Odjezd z Příjezd do Dat.odjezdu Dat.příjezdu Třída Název poskytovatele Kód spec. Kód pol. Popis BUSS Autobusová jízdenka služba 👒 518 Praha VIENNA 4.10.2016 13:00 4.10.2016 15:32 S BUS Doprava s.r.o. 🔀 3

ZAP

cestovní služby

#### Zadání výše poplatků za službu

Poplatky za službu jsou samostatnou položkou zakázky. Při založení služby do zakázky se automaticky u položky poplatků nabídne množství 1ks a základní cena z prodejního ceníku.

Pokud budete chtít množství nebo cenu poplatku za službu změnit, provedete to následovně:

- 1) klikněte si na symbol 🥯 u položky poplatku, tím se přepnete do formuláře položky zakázky
- 2) změňte množství, případně cenu
- 3) uložte změnu do zakázky pomocí tlačítka Uložit v horní ovládací liště.

| 🎯 Zakázka - | Seznamy   |                                  |               |                 |                  |        |                    |               |          |                           |                |         |        |    |
|-------------|-----------|----------------------------------|---------------|-----------------|------------------|--------|--------------------|---------------|----------|---------------------------|----------------|---------|--------|----|
| Dokumenty 3 | Vydan     | é faktury 👎 🛛 Přija              | até faktury 🧏 | Událos          | sti 👎 Činnosti   | •      | <u>P</u> okladní d | oklady 👎      |          |                           |                |         |        |    |
| Položky     |           |                                  |               |                 |                  |        |                    |               |          |                           |                |         |        |    |
| Strom 🔻     |           |                                  |               |                 |                  |        |                    |               |          |                           |                |         |        |    |
| Tabulka     |           |                                  |               |                 |                  |        |                    |               |          |                           |                |         |        |    |
| Kód sr      | ec.s Kód  | pol.                             | Popis         |                 | Datum            | Pož.   | Fakt. MJ           | Cena bez DPH  | DPH      | Cena s DPH Cena           | s DPH v CZK    | Skrýt N | leFakt |    |
| ⇒1          | BUS       | SS                               | Autobusová    | á jízdenka      | 26.9.2016 0:00   | 1,00   | 0,00 ks            | 0,00          | 0,00     | 0,00                      | 0,00           |         |        | 8  |
| l⇒ 2        | BUS       | SF                               | Autobus - jí  | zdné            | 26.9.2016 0:00   | 2,00   | 0,00 ks            | 363,62        | 76,38    | 440,00                    | 440,00         |         |        | 8  |
| (w)         | BUS       | ST .                             | Autobus - p   | oplatek         | 26.9.2016 0:00   | 1,00   | 0,00 ks            | 86,96         | 13,04    | 100,00                    | 100,00         |         |        | 8  |
|             | Min       | . datum dodání<br>kem za zakázku |               |                 | 26.9.2016 0:00   |        |                    | 450.58        | 89.42    | 540.00                    | 540.00         |         |        |    |
| <u></u>     |           |                                  |               |                 |                  |        |                    | 100,00        |          | 0.000                     | 010,00         |         |        |    |
| Osoby       |           |                                  | -             |                 |                  |        |                    |               |          |                           |                |         |        |    |
| Kód spec    | . Kód pol | . Popis                          | F.            | ijmení Jrr      | néno Titul Náze  | ev org | . Dok              | lad Zákl.cena | Příplate | ek Indiv.přípl. Cell      | k.cena Ekv.cen | a       |        |    |
| \$          | BUSS      | Autobusová jízo                  | lenka 🍉 B     | dura a          | DO OW            | DATA   | 0 F 0 D01          | 44 220.00     | 0.0      | 0.00                      | 0.00 0.0       | 0.00    | _      |    |
| \$          | BUSS      | Autobusová jízo                  | lenka 👒 K     | Cástky v (      | cz <u>k</u>      |        |                    |               |          |                           |                |         |        | 8  |
|             |           |                                  |               | Pož. <u>m</u> n | ožství:          |        |                    | 1,00          | P        | rocentní sleva:           |                |         | 0,00   | D  |
| Destinace   |           |                                  |               | Cena za         | M.I bez DPH·     |        |                    | 96.06         | C        | ena celkem hez D          | PH.            |         | 06.04  | 2  |
| Kód spec    | . Kód pol | . Popis                          | c             | oona za         | mo goz bi in     |        |                    | 80,90         | Ŭ        | end content <u>b</u> er b |                |         | 60,90  | 2  |
| >           | BUSS      | Autobusová jizo                  | ienka 👒 5     | Sazba D         | P <u>H</u> :     | 10     | 00 15,0            | 0 % Tuzemsk   | 0 V 55   | 5                         | ( 1.           | 1.20:   | ▶ 🤜    | ۶Ų |
|             |           |                                  |               | DPH za          | MJ:              |        |                    | 13,04         | D        | P <u>H</u> celkem:        |                |         | 13,04  | 4  |
|             |           |                                  |               | Cena za         | MJ <u>s</u> DPH: |        |                    | 100,00        | С        | ena celkem <u>s</u> DPH   | I:             |         | 100,00 | 0  |

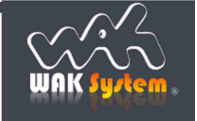

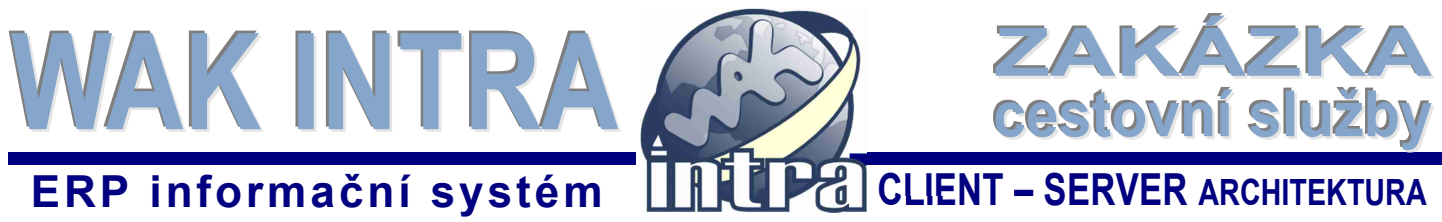

# VI. Tvorba faktury a její tisk (odeslání e-mailem)

Již na zakázce lze v seznamu položek nastavit, jaké položky a jak se budou na faktuře tisknout pomocí volby ve sloupcích na konci každé položky.

| Tabulka |           |                   |                                   |                |      |          |                 |              |                  |               |       |        |         |   |
|---------|-----------|-------------------|-----------------------------------|----------------|------|----------|-----------------|--------------|------------------|---------------|-------|--------|---------|---|
|         | Kód spec. | Kód pol.          | Popis                             | Datum          | Pož. | Fakt. MJ | Cena bez DPH DP | H Cena s DPH | Cena s DPH v CZK | Náklady v CZK | Skrýt | NeFakt | SumFakt |   |
| ⇒1-     |           | BUSS              | Autobusová jízdenka služba        | 26.9.2016 0:00 | 1,00 | 0,00 ks  | 0,00 0,0        | 0,00         | 0,00             | 500,00        |       | 1      |         | 8 |
| ⇒ 2 ->  |           | BUSF              | Autobus - Praha - Vídeň 20.1.2017 | 26.9.2016 0:00 | 2,00 | 0,00 ks  | 440,00 0,0      | 440,00       | 440,00           | 0,00          |       |        |         | 8 |
| ⇒ 3 ->  |           | BUST              | Autobus - poplatek                | 26.9.2016 0:00 | 1,00 | 0,00 ks  | 100,00 0,0      | 0 100,00     | 100,00           | 0,00          |       |        |         | 8 |
|         |           | Min. datum dodání |                                   | 26.9.2016 0:00 |      |          |                 |              |                  |               |       |        |         |   |
|         |           | Celkem za zakázku |                                   |                |      |          | 540,00 0,0      | 540,00       | 540,00           | 500,00        |       |        |         |   |

Význam sloupců:

- Skrýt - zaškrtnutá položka se nezobrazuje na tisku zakázkového listu
- zaškrtnutá položka se nepřenese do faktury NeFakt
- SumFakt částky zaškrtnutých položek se na tiskovém výstupu faktury sečtou a zobrazí vjednom řádku

#### **Tvorba faktury**

1) klikněte na tlačítko Tvorba faktur v horní ovládací liště na formuláři zakázky

- 2) zobrazí se dialogové okno pro upřesnění podmínek tvorby faktur
- 3) dokončete tvorbu faktury kliknutím na jedno z nabízených tlačítek ve spodní části formuláře.

Význam tlačítek:

- Vytvořit vytvoří se faktura a zůstane zobrazena zakázka
- Vytvořit -> Formulář vytvoří se faktura a zobrazí se formulář faktury
- Vytvořit -> Tisk vytvoří se faktura a zobrazí se tiskový výstup faktury •
- Vytvořit -> PDF vytvoří se faktura a zobrazí se formulář pro tisk i odeslání faktury e-mailem (doporučovaná volba)

Dialogové okno pro tvorbu faktury

| Tvorba vydané faktury          |                                    |                               |  |  |  |  |  |
|--------------------------------|------------------------------------|-------------------------------|--|--|--|--|--|
| Nová <u>f</u> aktura           |                                    |                               |  |  |  |  |  |
| Symboly 😎 Datumy 🐨             |                                    |                               |  |  |  |  |  |
| Fa <u>k</u> tura               |                                    |                               |  |  |  |  |  |
| Číslo:                         | Datum: 6.9.2016 terý               | Ţyp: ──Běžná vydaná faktura ∨ |  |  |  |  |  |
| Přidat na fakturu              |                                    |                               |  |  |  |  |  |
|                                |                                    | ~                             |  |  |  |  |  |
| E Fakturovat jen odebra        | ané množství                       |                               |  |  |  |  |  |
| Potvrdit vytvořenou fakturu    |                                    |                               |  |  |  |  |  |
| Zaokrouhlit vytvořenou fakturu |                                    |                               |  |  |  |  |  |
| Vytvořit Vytvořit -> Formulář  | /ytvořit -> Tisk Vytvořit -> PDF Z | avřít                         |  |  |  |  |  |

Postup zobrazení, odeslání a tisk faktury je popsán v manuálu Zasílání faktur v PDF/ISDOC, který je ke stažení na stránkách podpory www.wakintra.cz.

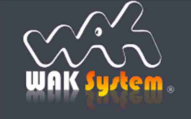